#### **Getting Started with Excel**

#### Workbooks and Worksheets:

A workbook is an Excel file that contains multiple worksheets, storing, organizing, and processing data. It acts as a container for all your data, formulas, charts, and formatting.

#### Rows, Columns, and Cells:

In Microsoft Excel, a worksheet is organized into a grid structure composed of rows, columns, and cells, which form the foundation for entering, storing, and manipulating data. Rows run horizontally across the worksheet and are identified by numerical values (1, 2, 3, etc.), while columns extend vertically and are labeled alphabetically (A, B, C, etc.). The intersection of a row and a column forms a cell, which serves as the primary unit for data entry. Each cell has a unique reference based on its column and row position, such as A1, B5, or C10.

Rows in Excel are numbered from 1 to 1,048,576, allowing users to enter large amounts of data in a structured format. Similarly, columns are labeled from A to XFD, providing a total of 16,384 columns in a single worksheet. This extensive capacity enables users to handle complex datasets efficiently. Cells, the fundamental building blocks of an Excel sheet, can contain different types of data, including numbers, text, dates, and formulas. Users can modify cell properties such as font style, background color, and border settings to enhance readability and presentation. Additionally, cells can be merged to form larger sections, split for better organization, or formatted to display specific data types like currency, percentages, or time.

#### Ribbon and Quick Access Toolbar:

The Ribbon is a graphical menu at the top of the Excel window that organizes commands into tabs and groups. Introduced in Excel 2007, it replaced the traditional dropdown menus, making tools more accessible and user-friendly. The Ribbon dynamically adjusts based on the selected task, ensuring relevant commands are available when needed.

#### Structure of the Ribbon

The Ribbon consists of three main components:

- 1. Tabs Broad categories that group similar commands.
- 2. Groups Collections of related commands within each tab.
- 3. Commands & Icons Specific tools and actions within each group.

#### Main Tabs in the Ribbon

- 1. File Tab ("Backstage View")
  - Used for opening, saving, printing, and managing Excel files.
  - Includes options like New, Open, Save, Save As, Print, Share, Export, and Options.
- 2. Home Tab (Default Tab)
  - Contains frequently used commands such as formatting, font styles, alignment, number formatting, sorting, filtering, and clipboard functions (Cut, Copy, Paste).

#### 3. Insert Tab

 Used for adding elements such as tables, charts, pivot tables, images, shapes, and hyperlinks.

#### 4. Page Layout Tab

 Controls the appearance of the worksheet, including page setup, margins, themes, print area, and background settings.

#### 5. Formulas Tab

 $_{\odot}$   $\,$  Provides access to Excel's built-in functions (e.g., SUM, AVERAGE, IF,

VLOOKUP), formula auditing tools, and calculation settings.

#### 6. Data Tab

 Used for importing, organizing, and analyzing data, including sorting, filtering, data validation, and What-If Analysis.

#### 7. Review Tab

 Contains tools for spell check, comments, track changes, and protecting the worksheet/workbook.

### 8. View Tab

- Allows customization of the Excel workspace, including zoom options, freeze panes, gridlines, and different view modes (Normal, Page Layout, Page Break Preview).
- 9. Developer Tab (Optional, must be enabled)
  - Provides access to macros, VBA (Visual Basic for Applications), ActiveX controls, and form creation tools for automation.

### 10. Help Tab

• Offers access to Excel Help, tutorials, training, and support resources.

#### **Contextual Tabs**

These tabs appear only when working with specific objects, such as charts, tables, or pictures. Examples include:

- Chart Tools (appears when a chart is selected).
- Table Tools (appears when working with tables).
- Drawing Tools (appears when working with shapes).

#### **Customizing the Ribbon**

- Users can add, remove, or rearrange Ribbon tabs and groups through File →
  Options → Customize Ribbon.
- Third-party add-ins can extend Ribbon functionality with additional features.

#### **Basic Operations:**

#### **Entering Data in Cells**

- A cell is the intersection of a row and a column where data is entered.
- Excel supports various data types, including:
  - Text (e.g., "Product Name")
  - Numbers (e.g., 100, 25.5)
  - Dates and Times (e.g., "01/01/2025", "12:30 PM")
  - Formulas (e.g., =A1+B1)

### **Entering Data in Cells**

- Click on a **cell** and type text, numbers, dates, or formulas.
- Press Enter to move to the next row or Tab to move to the next column.

#### **Editing and Deleting Data**

- Edit a cell  $\rightarrow$  Double-click or select the cell and press F2.
- **Clear contents**  $\rightarrow$  Press Delete or use Home  $\rightarrow$  Clear Contents.
- **Undo/Redo**  $\rightarrow$  Ctrl + Z (Undo) and Ctrl + Y (Redo).

#### **Navigating in Excel**

- Move to next cell → Tab (Right), Shift + Tab (Left).
- Move between worksheets → Ctrl + Page Up/Page Down.
- Go to a specific cell  $\rightarrow$  Ctrl + G or F5, then enter a reference (e.g., A10).

#### **Basic Formatting in Excel**

**Text Formatting** 

- Bold (Ctrl + B), Italics (Ctrl + I), Underline (Ctrl + U).
- Font size and style  $\rightarrow$  Home  $\rightarrow$  Font.
- **Text alignment**  $\rightarrow$  Left, Center, Right & Wrap Text to fit long text.

#### **Number Formatting**

- **General**  $\rightarrow$  Default format.
- **Currency**  $\rightarrow$  Adds currency symbols (e.g., \$100.50).
- **Percentage**  $\rightarrow$  Converts numbers to percentages (e.g., 0.75  $\rightarrow$  75%).

• **Date & Time**  $\rightarrow$  Formats numbers as dates (01/01/2025) or time (12:30 PM).

#### **Applying Borders and Fill Colors**

- **Borders**  $\rightarrow$  Highlight cells with outlines (Home  $\rightarrow$  Borders).
- **Fill Color**  $\rightarrow$  Change background color (Home  $\rightarrow$  Fill Color).
- Font Color  $\rightarrow$  Change text color (Home  $\rightarrow$  Font Color).

### Merging and Wrapping Text

- Merge & Center  $\rightarrow$  Combines multiple cells into one.
- Wrap Text  $\rightarrow$  Adjusts text to fit within a cell.

### **Basic Mathematical Operations in Excel**

Excel supports basic arithmetic calculations:

- Addition (+)  $\rightarrow = A1 + B1$
- Subtraction (-)  $\rightarrow = A1 B1$
- Multiplication (\*)  $\rightarrow = A1 * B1$
- Division (/)  $\rightarrow = A1 / B1$
- Exponentiation (^)  $\rightarrow = A1^{B1}$

### Using Basic Formulas

- **SUM**  $\rightarrow$  =SUM(A1:A10) adds all values in the range.
- **AVERAGE**  $\rightarrow$  =AVERAGE(A1:A10) finds the mean.
- MAX/MIN → =MAX(A1:A10), =MIN(A1:A10) find the highest and lowest values.
- **IF Statement**  $\rightarrow$  =IF(A1>50, "Pass", "Fail") (Conditional logic).

### **Cell Referencing in Formulas**

- **Relative Reference**  $\rightarrow$  Adjusts when copied (=A1+B1 becomes =A2+B2).
- Absolute Reference (\$)  $\rightarrow$  Stays fixed when copied (=\$A\$1 + \$B\$1).
- Mixed Reference (\$A1 or A\$1)  $\rightarrow$  Fixes either the row or column.

Sorting and Filtering Data

### Sorting Data

- Select data and go to Data  $\rightarrow$  Sort.
- Sort A-Z (Ascending) or Sort Z-A (Descending).
- Sort based on multiple criteria (e.g., Name, then Date).

### Filtering Data

- Apply a **Filter** (Data  $\rightarrow$  Filter) to display only specific values.
- Example: Show only sales greater than \$1000.

### Copying, Pasting, and Autofill

#### **Basic Copy-Paste Operations**

- Copy (Ctrl + C), Cut (Ctrl + X), Paste (Ctrl + V).
- Paste Special  $\rightarrow$  Paste only values, formulas, or formatting.

# Using Autofill for Quick Data Entry

- Drag the fill handle (bottom-right of a cell) to auto-fill numbers, dates, or formulas.
- Example: Type "Jan" in a cell, drag down to auto-fill "Feb", "Mar", etc."

24MG206-Optimization Techniques

Basic Data Visualization (Charts and Graphs)

#### **Inserting Charts**

- Select data  $\rightarrow$  Click Insert  $\rightarrow$  Charts.
- Choose from Column, Line, Pie, Bar, Scatter, etc.

### **Formatting a Chart**

- Modify chart title, axes, legends, and data labels.
- Change chart type (Chart Tools  $\rightarrow$  Change Chart Type).

#### Printing and Page Setup

#### **Print Options**

- **Print Preview (Ctrl + P)**  $\rightarrow$  Check before printing.
- Set Print Area (Page Layout  $\rightarrow$  Print Area).
- Fit to One Page  $\rightarrow$  Scale sheet to fit within a single page.

| Action               | Shortcut     |
|----------------------|--------------|
| Save Workbook        | Ctrl + S     |
| Open Workbook        | Ctrl + O     |
| Undo                 | Ctrl + Z     |
| Redo OBSERVE OPT     | Ctrl + Y     |
| Select Entire Column | Ctrl + Space |

| Select Entire Row          | Shift + Space      |
|----------------------------|--------------------|
| Insert New Row             | Ctrl + Shift + "+" |
| Insert New Column          | Ctrl + Shift + "+" |
| Delete Selected Row/Column | EERING             |
| Apply AutoSum              | Alt + =            |
| Hide Row                   | Ctrl + 9           |
| Hide Column                | Ctrl + 0           |

#### Functions

Functions in Excel are predefined formulas that perform calculations, data analysis, and logical operations. They simplify complex mathematical operations and save time by automating calculations. Functions are used in financial analysis, statistical evaluation, data management, and decision-making.

Functions in Excel always begin with an equal sign (=) followed by the

function name and arguments enclosed in parentheses.

Example: =SUM(A1:A10), which adds values in the range A1 to A10.

### **Types of Functions in Excel**

Excel provides a wide range of functions grouped into different categories:

1. Mathematical and Arithmetic Functions

- 2. Statistical Functions
- 3. Logical Functions
- **4.** Text Functions
- 5. Date and Time Functions
- 6. Lookup and Reference Functions
- 7. Financial Functions

#### 2. Mathematical and Arithmetic Functions

Mathematical functions perform basic and advanced numerical calculations.

#### **Common Mathematical Functions**

| Function | Description                                  | Example                                           |
|----------|----------------------------------------------|---------------------------------------------------|
| SUM      | Adds values in a range                       | =SUM(A1:A5) → Adds values in A1<br>to A5          |
| AVERAGE  | Returns the average of numbers               | =AVERAGE(A1:A5) $\rightarrow$ Calculates the mean |
| ROUND    | Rounds a number to a specified decimal place | =ROUND(12.3456, 2) → 12.35                        |
| INT      | Returns the integer part of a number         | =INT(12.75) → 12                                  |

| Function | Description                            | Example                                        |
|----------|----------------------------------------|------------------------------------------------|
| MOD      | Returns the remainder after division   | =MOD(10, 3) → 1                                |
| ABS      | Returns the absolute value of a number | =ABS(-15) → 15                                 |
| SQRT     | Returns the square root of a number    | =SQRT(16) → 4                                  |
| POWER    | Raises a number to a power             | =POWER(3, 2) $\rightarrow$ 9 (3 <sup>2</sup> ) |

### **3. Statistical Functions**

Statistical functions help analyze and summarize data sets.

| Function   | Description                                    | Example             |
|------------|------------------------------------------------|---------------------|
|            | <b>UBSERVE OPTIMIZE OUTSPREAU</b>              |                     |
|            | Counts the number of numeric values in a range | =COUNT(A1:A10)      |
| COUNTA     | Counts the number of non-empty cells           | =COUNTA(A1:A10)     |
| COUNTBLANK | Counts the number of empty cells               | =COUNTBLANK(A1:A10) |
| MAX        | Returns the largest number in a range          | =MAX(A1:A10)        |
| MIN        | Returns the smallest number in a range         | =MIN(A1:A10)        |

| Function | Description                                 | Example         |
|----------|---------------------------------------------|-----------------|
| MEDIAN   | Returns the median value in a range         | =MEDIAN(A1:A10) |
| MODE     | Returns the most frequently occurring value | =MODE(A1:A10)   |
| STDEV    | Estimates standard deviation of a sample    | =STDEV(A1:A10)  |

# 4. Logical Functions

Logical functions test conditions and return TRUE or FALSE based on the result.

| Function | Description                                    | Example                     |
|----------|------------------------------------------------|-----------------------------|
| IF       | Returns a value based on a condition           | =IF(A1>50, "Pass", "Fail")  |
| AND      | Returns TRUE if all conditions are true        | =AND(A1>50, B1<100)         |
| OR       | Returns TRUE if at least one condition is true | =OR(A1>50, B1<100)          |
| NOT      | Reverses a logical value                       | =NOT(A1>50)                 |
| IFERROR  | Returns a custom value if an error occurs      | =IFERROR(A1/B1,<br>"Error") |

# 5. Text Functions

Text functions manipulate and format text data.

| Function                | Description                                  | Example                                         |
|-------------------------|----------------------------------------------|-------------------------------------------------|
| LEFT                    | Extracts characters from<br>the left         | =LEFT("Excel", 2) → "Ex"                        |
| RIGHT                   | Extracts characters from the right           | =RIGHT("Excel", 2) → "el"                       |
| MID                     | Extracts a substring from a text string      | =MID("Excel", 2, 3) → "xce"                     |
| LEN                     | Returns the number of characters in a string | =LEN("Excel") → 5                               |
| TRIM                    | Removes extra spaces<br>from text            | =TRIM(" Hello ") → "Hello"                      |
| CONCATENATE /<br>CONCAT | Joins text from multiple<br>cells            | =CONCAT(A1, B1)                                 |
| UPPER                   | Converts text to uppercase                   | =UPPER("hello") → "HELLO"                       |
| LOWER                   | Converts text to lowercase                   | =LOWER("HELLO") $\rightarrow$ "hello"           |
| PROPER                  | Capitalizes the first letter<br>of each word | =PROPER("excel function") →<br>"Excel Function" |

### 6. Date and Time Functions

Date and time functions perform calculations related to dates and times.

| Function | Description                                    | Example                          |
|----------|------------------------------------------------|----------------------------------|
| TODAY    | Returns the current date                       | =TODAY()                         |
| NOW      | Returns the current date and time              | =NOW()                           |
| YEAR     | Extracts the year from a date                  | =YEAR(A1)                        |
| MONTH    | Extracts the month from a date                 | =MONTH(A1)                       |
| DAY      | Extracts the day from a date                   | =DAY(A1)                         |
| DATEDIF  | Calculates the difference between two<br>dates | =DATEDIF(A1, B1, "Y")<br>(Years) |
| EOMONTH  | Returns the last day of the month              | =EOMONTH(A1, 0)                  |

# 7. Lookup and Reference Functions

These functions search for values in a dataset.

| Function | Description                                   | Example                               |
|----------|-----------------------------------------------|---------------------------------------|
| VLOOKUP  | Searches for a value in a column              | =VLOOKUP(101, A2:B10, 2,<br>FALSE)    |
| HLOOKUP  | Searches for a value in a row                 | =HLOOKUP(101, A1:G2, 2,<br>FALSE)     |
| INDEX    | Returns the value at a specified position     | =INDEX(A1:C3, 2, 3)                   |
| МАТСН    | Returns the position of a value in a range    | =MATCH(50, A1:A10, 0)                 |
| CHOOSE   | Selects a value from a list based on an index | =CHOOSE(2, "Red", "Blue",<br>"Green") |

# 8. Financial Functions

These functions are useful for financial analysis and calculations.

| Function | Description                               | Example                  |
|----------|-------------------------------------------|--------------------------|
|          |                                           |                          |
| PMT      | Calculates loan payment                   | =PMT(5%/12, 60, -5000)   |
| PV       | Calculates present value of an investment | =PV(5%, 10, -1000, 0, 1) |
| FV       | Calculates future value of an investment  | =FV(5%, 10, -1000, 0, 1) |